# **Magnesium-Server**

bin noch mit der Einrichtung beschäftigt.

<hi #ffc90e>Hier soll definitiv die einzelnen Schritte beschrieben werden und was man anpassen/aufpassen muss. Muss nicht super detaiert sein, aber so, dass jemand "normales" es

Later on you would just have to copy the files from a gitea location

## Prerequsities

- a working computer
- USB thumb drive with at least 4GB of space (it will be formatted in the process)

## **Install Media Creation**

If you don't already have a boot drive ready, go to their website and download their latest stable .iso from there. From that you have to create a boot drive. Because you are most probably a windows user, download Etcher (also latest) and install it. It doesn't matter whether you use the portable or the installer version. The pros of the portable version are, that you can use the program shortly after you've downloaded it. Run the program, choose your prefered drive to install the boot-media onto and choose the Debian .iso you've downloaded earlier. Click "write" when everything is selected correctly. This process might take a while. Insert the USB-Drive with the installation-media into the future server, after the flashing process finished. While starting the Server, make sure to repeatedly hit "F12" or "entf" to get into the boot menu.

# Installation of Debian (RAID1)

Go through the installer with your desired configuration until you get choose the installation disk. At some point you will be asked to choose login data etc., choose the following:

- login: magnesium
- password: ramsey
- name of the computer: thingol

## **Preparing our Drives**

Choose to manually partition the disk.

| artition disks                                                                                                    | acbian                                                                                |                                                                  |                                                        |
|----------------------------------------------------------------------------------------------------|---------------------------------------------------------------------------------------|------------------------------------------------------------------|--------------------------------------------------------|
| he installer can guide you through partitio<br>refer, you can do it manually. With guided<br>ustomise the results.<br>I you choose guided partitioning for an ent<br>Partitioning method: | ning a disk (using differ<br>partitioning you will stil<br>ire disk, you will next be | ent standard scher<br>I have a chance late<br>e asked which disk | nes) or, if you<br>er to review and<br>should be used. |
| Suided - use entire disk                                                                                                    |                                                                                       |                                                                  |                                                        |
| Guided - use entire disk and set up LVM                                                                                                    |                                                                                       |                                                                  |                                                        |
| Guided - use entire disk and set up encrypt                                                                                                    | ed LVM                                                                                |                                                                  |                                                        |
| Manual                                                                                                    |                                                                                       |                                                                  |                                                        |
| *                                                                                                    |                                                                                       |                                                                  |                                                        |
|                                                                                                    |                                                                                       |                                                                  |                                                        |
|                                                                                                    |                                                                                       |                                                                  |                                                        |

Next choose the first of your future RAID Drives in the installer to create an empty partition. Repeat the process for the second drive.

| Odebian                                                                                                    |
|----------------------------------------------------------------------------------------------------|
| Partition disks                                                                                                    |
| This is an overview of your currently configured parbtions and mount points. Select a parbtion to modify its settings<br>(file system, mount point, etc.), a free space to create parbtions, or a device to initialize its parbtion table. |
| Guided partitioning<br>Configure software RAID<br>Configure the Logical Volume Manager<br>Configure encrypted volumes<br>Configure iSCSI volumes                                                                                           |
|                                                                                                    |
| > prilog 17.2 GB PREE SPACE   SCSI1 (0,1,0) (sdb) - 17.2 GB VMware Virtual disk SCSI1 (0,2,0) (sdc) - 107.4 GB VMware Virtual disk   SCSI1 (0,3,0) (sdd) - 107.4 GB VMware Virtual disk SCSI1 (0,3,0) (sdd) - 107.4 GB VMware Virtual disk |
| Undo changes to partitions k<br>Finish partitioning and write changes to disk                                                                                                    |
| Screenshot Help Go Back Continue                                                                                                    |

Now choose to configure software RAID on the screen and confirm your two partitioned drives. The screen should look like this:

|                                                                   |                                                                                   | Ode                                                                        | ebian                                                                 |                                                             |                                                 |
|-------------------------------------------------------------------|-----------------------------------------------------------------------------------|----------------------------------------------------------------------------|-----------------------------------------------------------------------|-------------------------------------------------------------|-------------------------------------------------|
| Partition di                                                      | sks                                                                               |                                                                            |                                                                       |                                                             |                                                 |
| Before RAII<br>cannot be<br>When RAID<br>are allowe<br>these disk | D can be configured<br>undone.<br>is configured, no a<br>d. Please convince<br>s. | , the changes have to<br>dditional changes to t<br>yourself that you are s | be written to the st<br>he partitions in the<br>satisfied with the co | torage devices. T<br>disks containing<br>urrent partitionin | hese changes<br>physical volumes<br>g scheme in |
| The partition<br>SCSI1 (0,0<br>SCSI1 (0,1<br>Write the cl         | on tables of the foll<br>0,0) (sda)<br>1,0) (sdb)<br>hanges to the storage        | owing devices are cha<br>devices and configure RA                          | nged:                                                                 |                                                             |                                                 |
| ○ No<br>● Yes                                                     |                                                                                   |                                                                            |                                                                       |                                                             |                                                 |
|                                                                   |                                                                                   |                                                                            |                                                                       |                                                             |                                                 |
|                                                                   |                                                                                   |                                                                            |                                                                       | *                                                           |                                                 |
|                                                                   |                                                                                   |                                                                            |                                                                       |                                                             |                                                 |
|                                                                   |                                                                                   |                                                                            |                                                                       |                                                             |                                                 |
| Screensho                                                         | t                                                                                 |                                                                            |                                                                       |                                                             | Continue                                        |

Continue and choose to create a **MD device**. Select **RAID** on the next screen. You will be asked for the following **drive configurations**:

- Number of active devices: 2
- Number of spare drives: 0
- Active drives: the two drives you partitioned earlier

Confirm your configuration and finish disk partitioning.

### **LVM Configuration**

Next up we have to configure the Logical Volume Manager. For that select it from the menu and continue:

| Partit            | tition disks                                                                                                    |                                                                             |
|-------------------|----------------------------------------------------------------------------------------------------|-----------------------------------------------------------------------------|
| This i<br>(file : | is is an overview of your currently configured partitions and mount points. S<br>is system, mount point, etc.), a free space to create partitions, or a device f | elect a partition to modify its settings to initialize its partition table. |
| G                 | Guided partitioning                                                                                                    |                                                                             |
| C                 | Configure software RAID                                                                                                    |                                                                             |
| 6                 | Configure the Logical Volume Manager                                                                                                    |                                                                             |
| C                 | Configure encrypted volumes                                                                                                    |                                                                             |
| C                 | Configure iSCSI volumes                                                                                                    |                                                                             |
|                   | DAID1 deutes #A 17.3 CD Extension DAID deutes                                                                                                    |                                                                             |
| ~ 10              | NADI device #0 - 17.2 GB Software Nub device                                                                                                    |                                                                             |
| ~ 5(              | SCSI1 (0.0.0) (sda) - 17.2 GB VMware Virtual disk                                                                                                    |                                                                             |
|                   | > #1 primary 17.2 GB K raid                                                                                                    |                                                                             |
| <b>⊽</b> 50       | SCSI1 (0,1,0) (sdb) - 17.2 G8 VMware Virtual disk                                                                                                    |                                                                             |
|                   | > #1 primary 17.2 GB K raid                                                                                                    |                                                                             |
| 50                | SCSI1 (0,2,0) (sdc) - 107.4 GB VMware Virtual disk                                                                                                    |                                                                             |
| 5                 | SCSI1 (0, 3, 0) (sdd) - 107.4 GB VMware Virtual disk                                                                                                    |                                                                             |

Select **yes**, when asked to keep the current partition layout and continue. Now we are creating a new **volume group**:

| Ode                                                                                                    | bian |               |        |
|----------------------------------------------------------------------------------------------------|------|---------------|--------|
| Partition disks                                                                                                    |      |               |        |
| Summary of current LVM configuration:<br>Free Physical Volumes: 0<br>Used Physical Volumes: 0<br>Volume Groups: 0<br>Legical Volumes: 0<br>( <i>VM configuration action</i> : |      |               |        |
| Display configuration details                                                                                                    |      |               |        |
| Finish k                                                                                                    |      |               |        |
|                                                                                                    |      | [ collection] | Carath |

Choose a name for the volume group afterwards and continue. On the next screen you will select the previously created MD device.

update: 2021/03/01 groups:mg:private:resonatoren:mg:magnesium-server:start https://iqwiki.iqo.uni-hannover.de/doku.php?id=groups:mg:private:resonatoren:mg:magnesium-server:start&rev=1614596669 11:04

| Odebia                                                                                                    | n                |
|----------------------------------------------------------------------------------------------------|------------------|
| Partition disks                                                                                                    |                  |
| Summary of current LVM configuration:<br>Free Physical Volumes: 0<br>Used Physical Volumes: 0<br>Volume Groups: 0<br>Logical Volumes: 0<br>LVM configuration action: |                  |
| Display configuration details                                                                                                    |                  |
| Finish                                                                                                    |                  |
| Screenshot Help                                                                                                    | Go Back Continue |

Confirm to keep the partition layout afterwards. Next create the first logical volume and name it root.

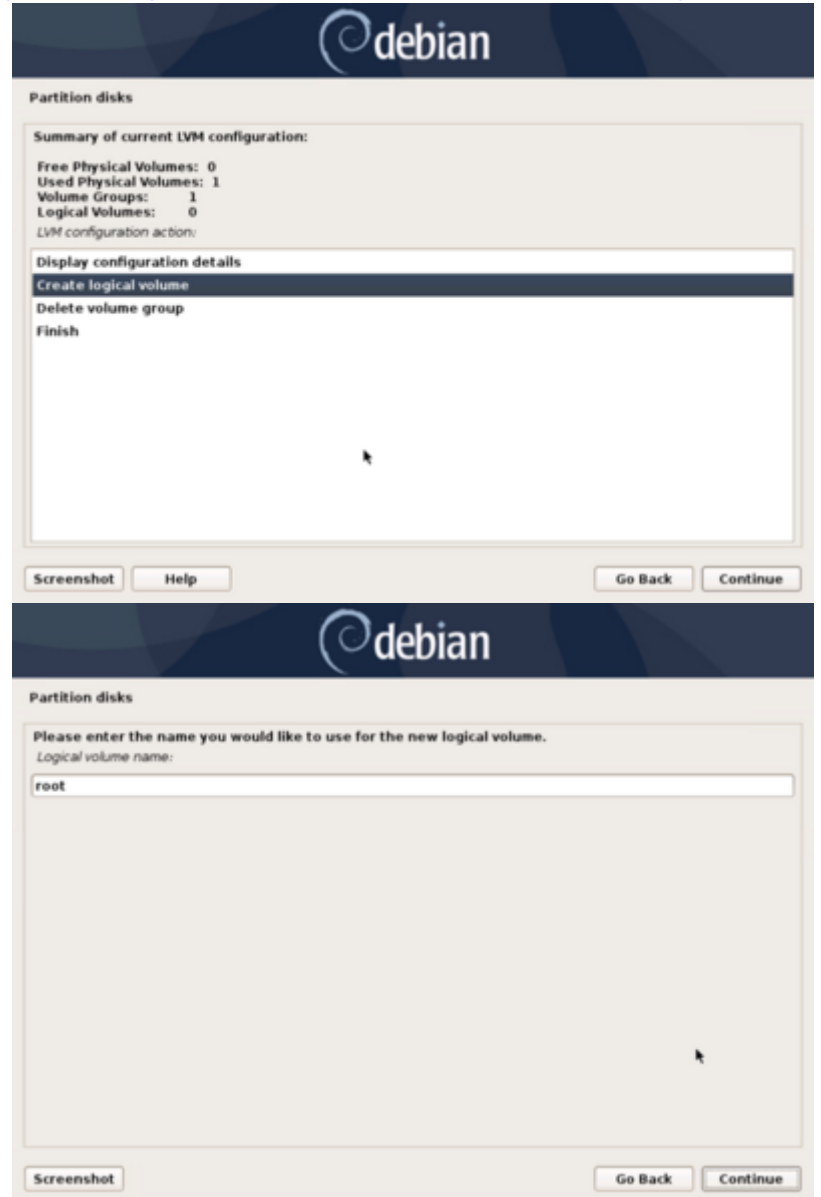

Choose about 900G as the Volume Size. It might vary depending on your choosen hdd. Calcute your need beforehand.

| rtition disks                                   |                                        |                                    |                                    |                                       |                             |
|-------------------------------------------------|----------------------------------------|------------------------------------|------------------------------------|---------------------------------------|-----------------------------|
| ease enter the size of<br>Globytes), 10M (Megab | the new logical v<br>(tes), 10G (Gigab | volume. The siz<br>ytes), 10T (Ter | re may be enter<br>abytes). The de | ed in the follow<br>fault unit is Meg | ing formats: 10K<br>abytes. |
| ogical volume size:                             |                                        |                                    |                                    |                                       |                             |
| 6G                                              |                                        |                                    |                                    |                                       |                             |
|                                                 |                                        |                                    |                                    |                                       |                             |
|                                                 |                                        |                                    |                                    |                                       |                             |
|                                                 |                                        |                                    |                                    |                                       |                             |
|                                                 |                                        |                                    |                                    |                                       |                             |
|                                                 |                                        |                                    |                                    |                                       |                             |
|                                                 |                                        |                                    |                                    |                                       |                             |
|                                                 |                                        |                                    |                                    | *                                     |                             |
|                                                 |                                        |                                    |                                    |                                       |                             |
|                                                 |                                        |                                    |                                    |                                       |                             |
|                                                 |                                        |                                    |                                    |                                       |                             |

Repeat the steps for the second LV and name it **swap** with 4G as the volume size. Confirm and finish afterwards.

| Odebian                                                                                                    |                  |
|----------------------------------------------------------------------------------------------------|------------------|
| Partition disks                                                                                                    |                  |
| Summary of current LVM configuration:<br>Free Physical Volumes: 0<br>Used Physical Volumes: 1<br>Volume Groups: 1<br>Logical Volumes: 2<br>LVM configuration action: |                  |
| Display configuration details<br>Create logical volume<br>Delete logical volume<br>Finish                                                                            |                  |
|                                                                                                    | *                |
|                                                                                                    |                  |
| Screenshot Help                                                                                                    | Go Back Continue |

Next up, format root volume. Select the root volume that was created previously. Pay attention to the name next to the LV. During this installation it should be "LV root". Click continue.

|            | cicion e                                                              | lisks                                                     |                                                                                        |                                                                                                    |                                      |                                                                                    |                                  |                               |                                    |                     |
|------------|-----------------------------------------------------------------------|-----------------------------------------------------------|----------------------------------------------------------------------------------------|----------------------------------------------------------------------------------------------------|--------------------------------------|------------------------------------------------------------------------------------|----------------------------------|-------------------------------|------------------------------------|---------------------|
| Th<br>(fil | is is an o<br>le syster                                               | overviev<br>n. mour                                       | v of your cu<br>nt point, etc                                                          | rrently config                                                                                                    | ured p<br>ce to c                    | partitions and mou<br>create partitions.                                           | unt points. Se<br>or a device to | lect a parti<br>initialize it | tion to modify<br>s partition tabl | its settings<br>le. |
|            | Guided                                                                | l partit                                                  | tioning                                                                                |                                                                                                    |                                      |                                                                                    |                                  |                               |                                    |                     |
|            | Config                                                                | ure sol                                                   | ftware RAI                                                                             | D                                                                                                    |                                      |                                                                                    |                                  |                               |                                    |                     |
|            | Config                                                                | ure the                                                   | e Logical V                                                                            | olume Mana                                                                                                    | ger                                  |                                                                                    |                                  |                               |                                    |                     |
|            | Config                                                                | ure en                                                    | crypted vo                                                                             | lumes                                                                                                    |                                      |                                                                                    |                                  |                               |                                    |                     |
|            | config                                                                | ure iSC                                                   | 51 volume                                                                              | 5                                                                                                    |                                      |                                                                                    |                                  |                               |                                    |                     |
|            |                                                                       |                                                           |                                                                                        |                                                                                                    |                                      |                                                                                    |                                  |                               |                                    |                     |
|            |                                                                       | aaror                                                     | kan IV re                                                                              | of - 10.0 68                                                                                                    | Linen                                | device-manner                                                                      | (linear)                         |                               |                                    |                     |
| ÷          | LVM VC                                                                | i ggroc                                                   | :k-vg, LV ro                                                                           | oot - 10.0 GB                                                                                                    | Linu                                 | device-mapper                                                                      | (linear)                         |                               |                                    |                     |
| v          | LVM VG                                                                | i ggroc<br>#1                                             | ik-wg, LV ro<br>ik-wg, LV sv                                                           | oot - 10.0 GB<br>10.0 GB<br>wap_1 - 4.0 G                                                                              | Linw<br>i8 Lin                       | x device-mapper                                                                    | (linear)<br>er (linear)          |                               |                                    |                     |
| v          | LVM VC<br>><br>LVM VC<br>>                                            | ggroc<br>#1<br>ggroc<br>#1                                | ik-vg, LV ro<br>ik-vg, LV sv                                                           | oot - 10.0 GB<br>10.0 GB<br>wap_1 - 4.0 G<br>4.0 GB                                                                    | Linw<br>i8 Lin                       | x device-mapper<br>ux device-mapp                                                  | (linear)<br>er (linear)          |                               |                                    |                     |
| ⊽<br>⊽     | LVM VG<br>><br>LVM VG<br>><br>RAID1 (                                 | ggroc<br>#1<br>ggroc<br>#1<br>device                      | (k-vg, LV ro<br>(k-vg, LV sv<br>#0 - 17.2 (                                            | oot - 10.0 GB<br>10.0 GB<br>wap_1 - 4.0 G<br>4.0 GB<br>58 Software                                                     | Linw<br>i8 Lin<br>RAID               | x device-mapper<br>ux device-mapp<br>device                                        | (linear)<br>er (linear)          |                               |                                    |                     |
| •          | LVM VC<br>><br>LVM VC<br>><br>RAID1 C<br>>                            | i ggroc<br>#1<br>device<br>#1                             | (k-vg, LV ro<br>(k-vg, LV sv<br>#0 - 17.2 (                                            | oot - 10.0 GB<br>10.0 GB<br>wap_1 - 4.0 G<br>4.0 GB<br>58 Software<br>17.2 GB                                          | Linw<br>i8 Lin<br>RAID<br>K          | x device-mapper<br>ux device-mapp<br>device<br>lvm                                 | (linear)<br>er (linear)          |                               |                                    |                     |
| •          | LVM VO<br>><br>LVM VO<br>><br>RAID1 (<br>><br>SCSI1 (                 | 5 ggrod<br>#1<br>device<br>#1<br>(0,0,0)                  | (k-wg, LV ro<br>(k-wg, LV sv<br>#0 - 17.2 (<br>(sda) - 17.2                            | oot - 10.0 GB<br>10.0 GB<br>wap_1 - 4.0 G<br>4.0 GB<br>38 Software<br>17.2 GB<br>2 GB VMware                           | Linux<br>i8 Lin<br>RAID<br>K<br>Virt | x device-mapper<br>ux device-mapp<br>device<br>Ivm<br>ual disk                     | (linear)<br>er (linear)          |                               |                                    | -                   |
| ▼          | LVM VC<br>><br>IVM VC<br>><br>RAID1 (<br>><br>SCSI1 (<br>>            | 5 ggrod<br>#1<br>device<br>#1<br>[0,0,0]<br>#1            | (k-wg, LV ro<br>(k-wg, LV sv<br>#0 - 17.2 (<br>(sda) - 17.2<br>primary                 | oot - 10.0 GB<br>10.0 GB<br>wap_1 - 4.0 G<br>4.0 GB<br>58 Software<br>17.2 GB<br>2 GB VMware<br>17.2 GB                | Linux<br>i8 Lin<br>RAID<br>K<br>Virt | x device-mapper<br>ux device-mapp<br>device<br>Ivm<br>ual disk<br>raid             | (linear)<br>er (linear)          |                               |                                    |                     |
| ~          | LVM VC<br>><br>LVM VC<br>><br>RAID1 C<br>><br>SCSI1 (<br>><br>SCSI1 ( | 5 ggrod<br>#1<br>device<br>#1<br>(0,0,0)<br>#1<br>(0,1,0) | (k-wg, LV ro<br>(k-wg, LV sv<br>#0 - 17.2 (<br>(sda) - 17.3<br>primary<br>(sdb) - 17.3 | oot - 10.0 GB<br>10.0 GB<br>wap_1 - 4.0 G<br>4.0 GB<br>58 Software<br>17.2 GB<br>2 GB VMware<br>17.2 GB<br>2 GB VMware | Linux<br>RAID<br>K<br>Virt<br>K      | x device-mapper<br>ux device-mapp<br>device<br>lvm<br>ual disk<br>raid<br>ual disk | (linear)<br>er (linear)          |                               |                                    |                     |

Select "Do not use" for the "Use as" setting for the partition. Continue with Ext4 journaling file

#### system.

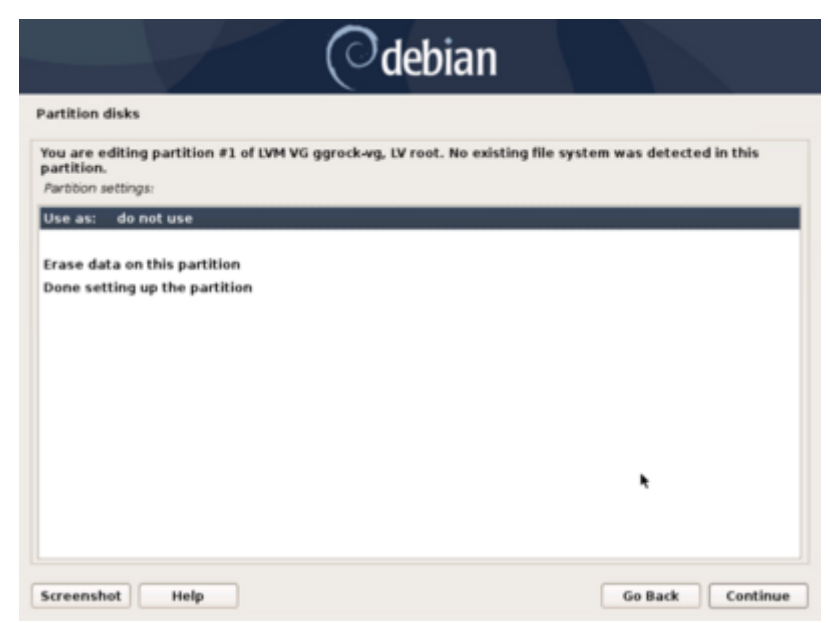

Next set the Mount point to "/ - root file system". Confirm with the option Done setting up the partition.

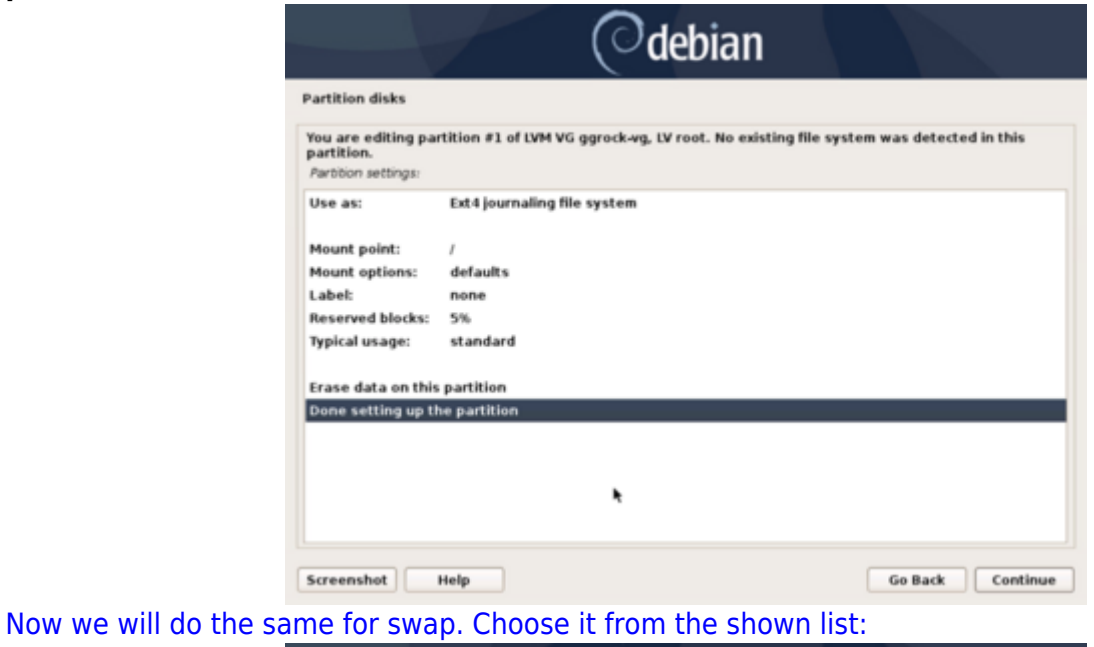

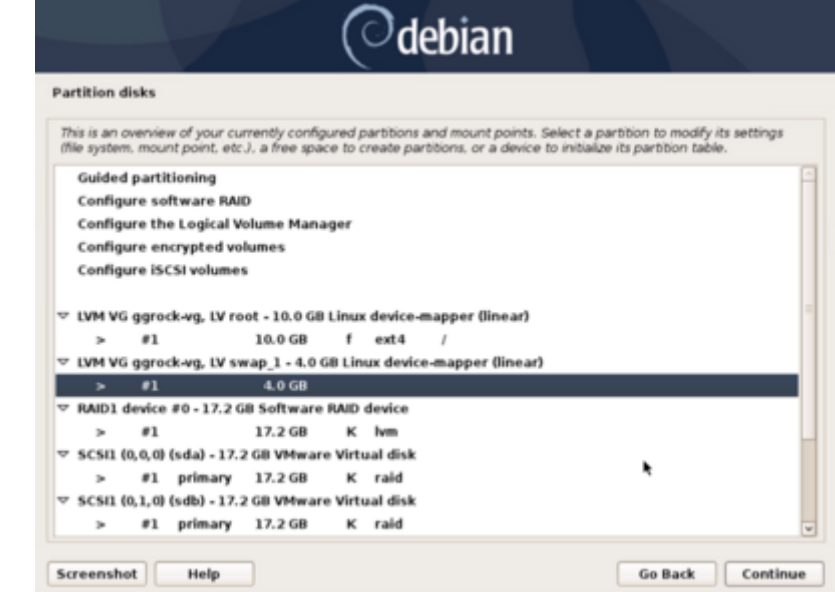

#### Choose to use it as swap area. It should look like this in the end:

|                                                                   | () de                  | bian               |                      |              |
|-------------------------------------------------------------------|------------------------|--------------------|----------------------|--------------|
| artition disks                                                    |                        |                    |                      |              |
| ou are editing partition #1 of<br>artition.<br>artition settings: | LVM VG ggrock-vg, LV s | wap_1. No existing | file system was dete | cted in this |
| Jse as: swap area                                                 |                        |                    |                      |              |
| rase data on this partition                                       |                        |                    |                      |              |
| one setting up the partition                                      |                        |                    |                      |              |
|                                                                   |                        |                    |                      |              |
|                                                                   |                        |                    |                      |              |
|                                                                   | *                      |                    |                      |              |
|                                                                   |                        |                    |                      |              |
|                                                                   |                        |                    |                      |              |
|                                                                   |                        |                    |                      |              |
|                                                                   |                        |                    |                      |              |
| creenshot Help                                                    |                        |                    | Go Back              | Continue     |

Finish and confirm your setup:

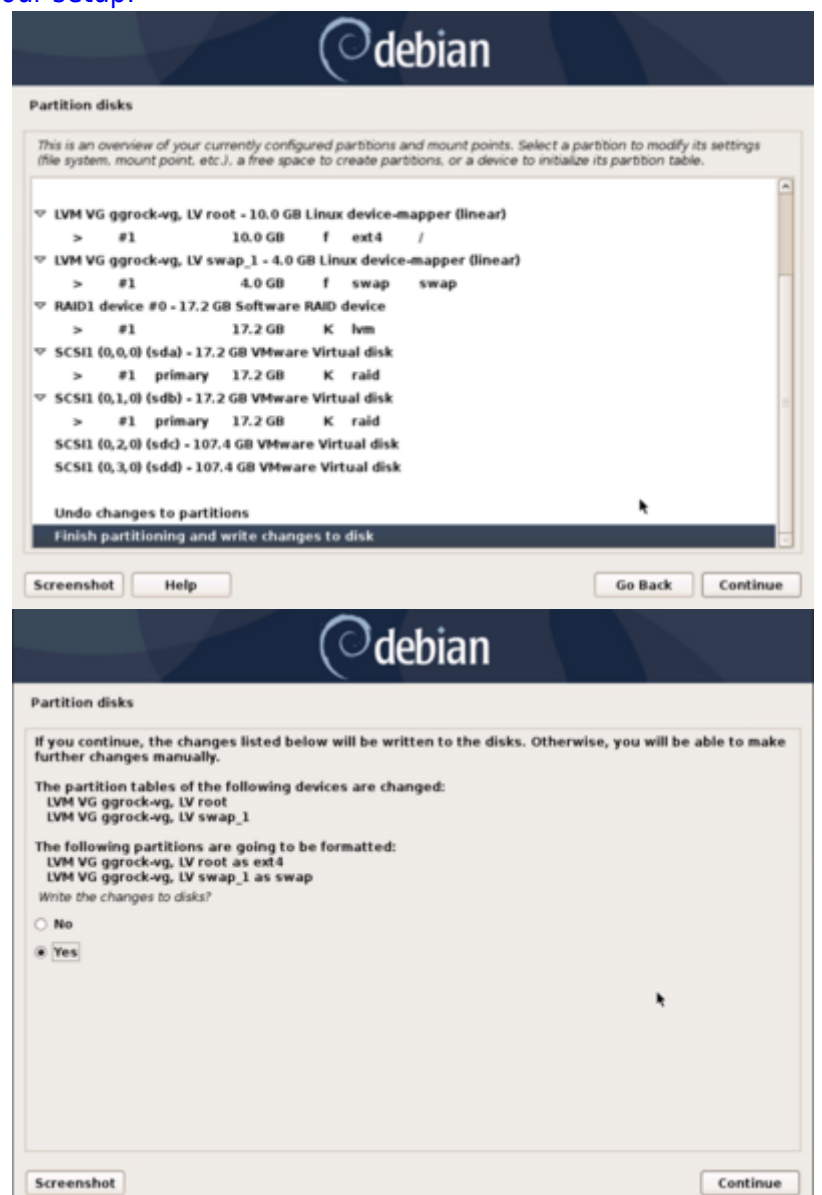

In the end choose to install Debian on the root partition.

#### Installing Software

After you are greeted with the desktop of our debian installation, start the terminal and update the system:

sudo apt update sudo apt upgrade

### **Config Files**

There are three basic steps to follow:

- 1. install Debian in RAID
- 2. install all the programs (Docker, Grafana, influxdb)
- 3. get the configuration and all the connections running

From: https://iqwiki.iqo.uni-hannover.de/ - **IQwiki** 

Permanent link: https://iqwiki.iqo.uni-hannover.de/doku.php?id=groups:mg:private:resonatoren:mg:magnesium-server:start&rev=161459666

Last update: 2021/03/01 11:04

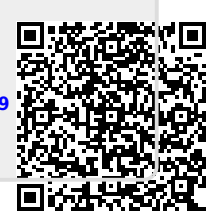